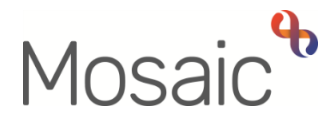

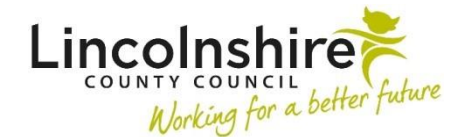

## **Adults Quick Guide**

## **Withdrawing Requests**

If you have sent a request or notification to the incorrect team/worker, or it no longer needs to be sent, you can withdraw it.

From within the workflow step the request was sent from:

- Click in the **Requests** icon
- Click on the highlighted (sent) request/notification
- Select the Withdraw radio button
- Click the **OK** button
- Click the **Save** icon 🔙
- Close the workflow step using the **Close Cross** icon **S** you can say 'yes' to the save changes message